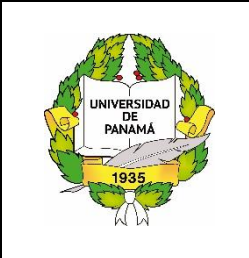

# **UNIVERSIDAD DE PANAMÁ** RECTORÍA DIRECCIÓN DE TECNOLOGÍA DE LA INFORMACIÓN Y COMUNICACIÓN

https://upvirtual.up.ac.pa/

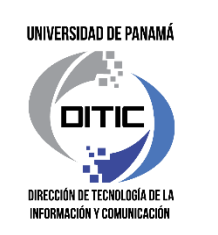

# **CAPACITACIÓN A PROFESORES – NIVEL BÁSICO**

# PLATAFORMA UP VIRTUAL

# **DE LA UNIVERSIDAD DE PANAMÁ**

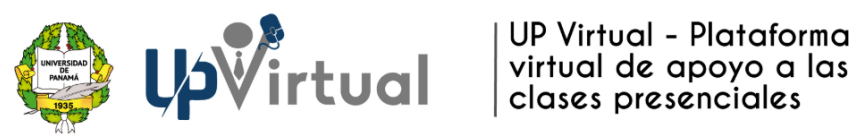

# Objetivo:

Continuar capacitando a los profesores de la Universidad de Panamá de todas las sedes en el uso de la Plataforma UP Virtual (Moodle) en el Nivel Básico, siendo una de las plataformas institucionales que no consumen data de los estudiantes, por lo que se recomienda adoptar la misma para sus clases el próximo semestre.

# Contenido:

- 1. Conocer el entorno de la plataforma:
  - a. Ingresar
  - b. Personalizar
  - c. Cursos
- 2. Configuración de los cursos
- 3. Configuración de Actividades
- 4. Configuración de Recursos
- 5. Configuración las Calificaciones

### 1. ENTORNO DE LA PLATAFORMA

a. Como Accedo a la Plataforma UP Virtual:

Puede ingresar desde el Portal Web de la Universidad de Panamá <u>https://www.up.ac.pa</u> a la opción Up Virtual o ingresar directamente a la dirección <u>https://upvirtual.up.ac.pa</u>

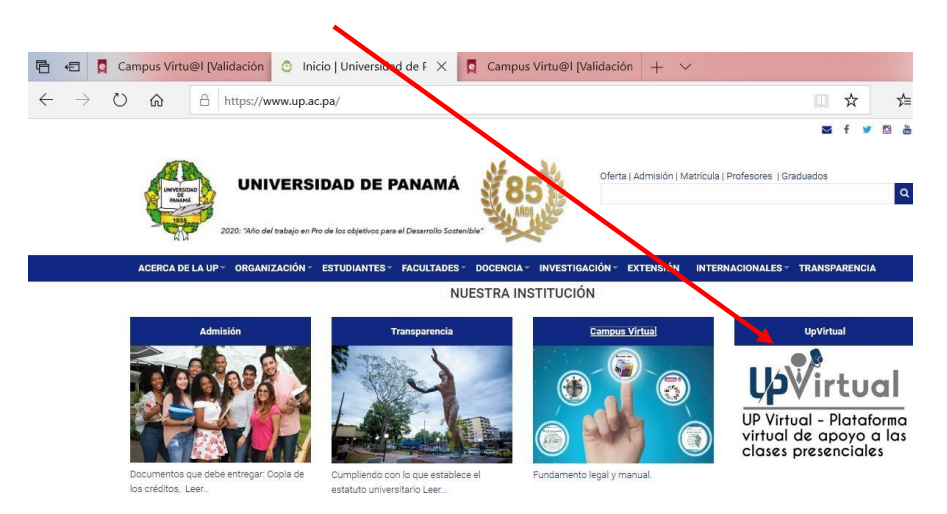

#### b. Como validar usuario y contraseña

Usuario: su número de cédula con los guiones. Ejem 8-123-456 Contraseña: La primera vez es UP2022s\*

| UP | ? Virtual                                                                         |  |
|----|-----------------------------------------------------------------------------------|--|
|    | Registrarse<br>Nombre de usuario<br>Nombre de usuario<br>Contraseña<br>Contraseña |  |
|    | Acceder<br>¿Olvidó su nombre de usuario o contraseña?                             |  |

Al ingresar por primera vez deberá personalizar la contraseña

# 2. CONFIGURACIÓN DE LOS CURSOS

## a. Agregar contenido al curso

Dentro del aula, la plataforma cuenta con objetos de enseñanza-aprendizaje para diseñar sus clases que se manipulan con pantallas asociadas a su funcionabilidad.

Nota : Recordar que estas pantallas regularmente al final contienen un botón de guardar para hacer efectiva la acción

 Para diseñar las clases es necesario EDITARLA, con la opción que le permite esta funcionabilidad.

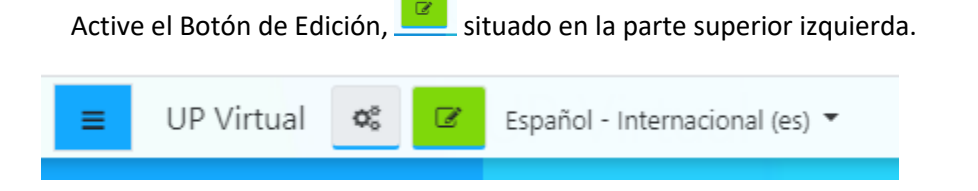

Las secciones se denominan TEMA

| CH0079-MANEJO Y CONS<br>Área personal Mis cursos LSA-410_0079 | ER DE SUELOS Y AGUAS                                         |
|---------------------------------------------------------------|--------------------------------------------------------------|
| 🕂 📃 Avisos 🖋                                                  | Editar マ<br>Editar マ 🎍<br>✦ Añade una actividad o un recurso |
| * Tema 1 🌶                                                    | Editar 👻                                                     |

#### • Editar el nombre del Tema

Para esta tarea, es necesario estar en modo de edición y escoger el panel para editar nombre, que se encuentra a mano derecha del nombre del tema. Abrirlo para que se despliegue la opción de Editar tema

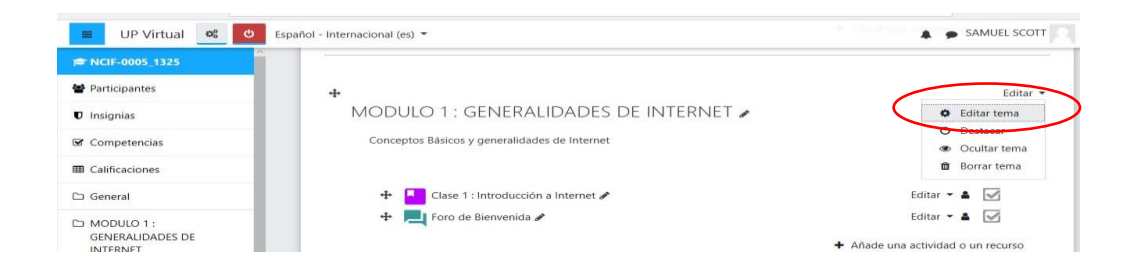

Seguidamente se despliega una pantalla en donde hay que escoger la casilla personalizar para que se active el modo de escritura que le permitirá cambiar el nombre del tema en la casilla debajo y asignar el de su preferencia, como por ejemplo : Módulo o Unidad y como siempre pulsar el botón guardar cambios, al final de la pantalla

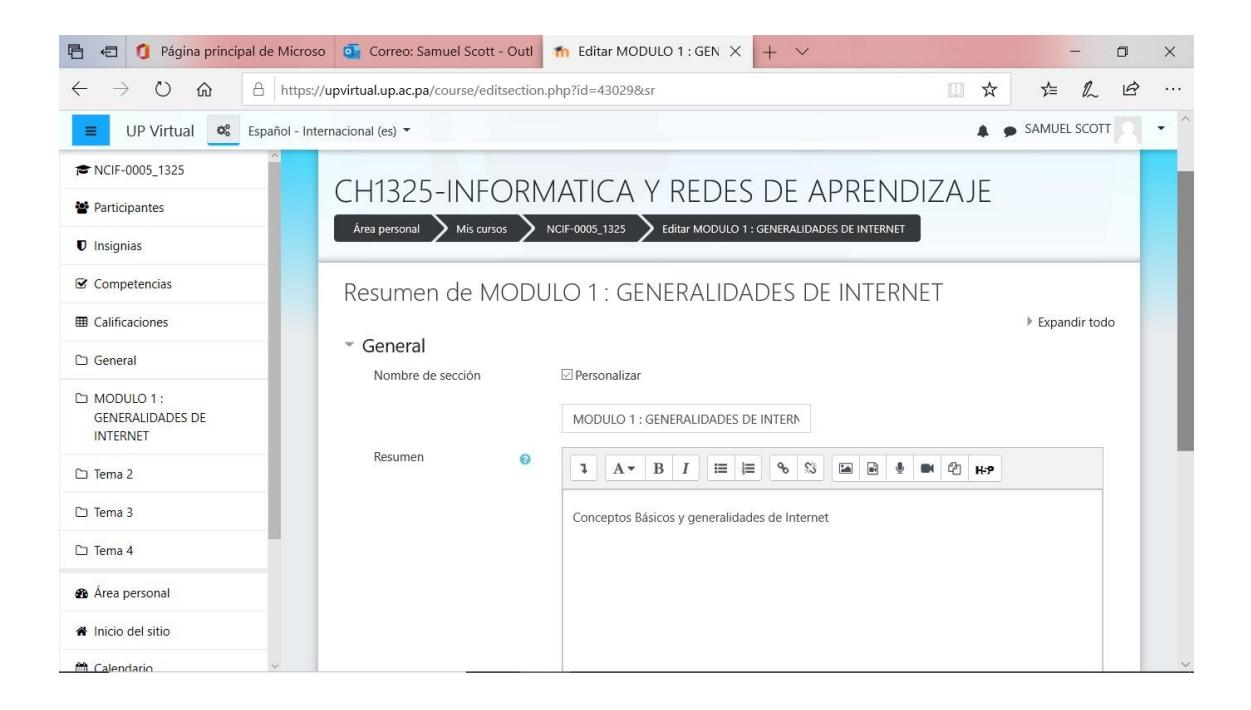

## Editar las secciones

Se escoge la opción de editar que está asociada a la misma, donde podemos:

Para consultas y soporte escribir al correo upvirtual@up.ac.pa

Dirección de Tecnología de la Información y Comunicación

Editar tema: Utilizada para asignar un nombre al tema o unidad
 En la sección de Resumen se puede añadir información
 relacionada al tema o la unidad

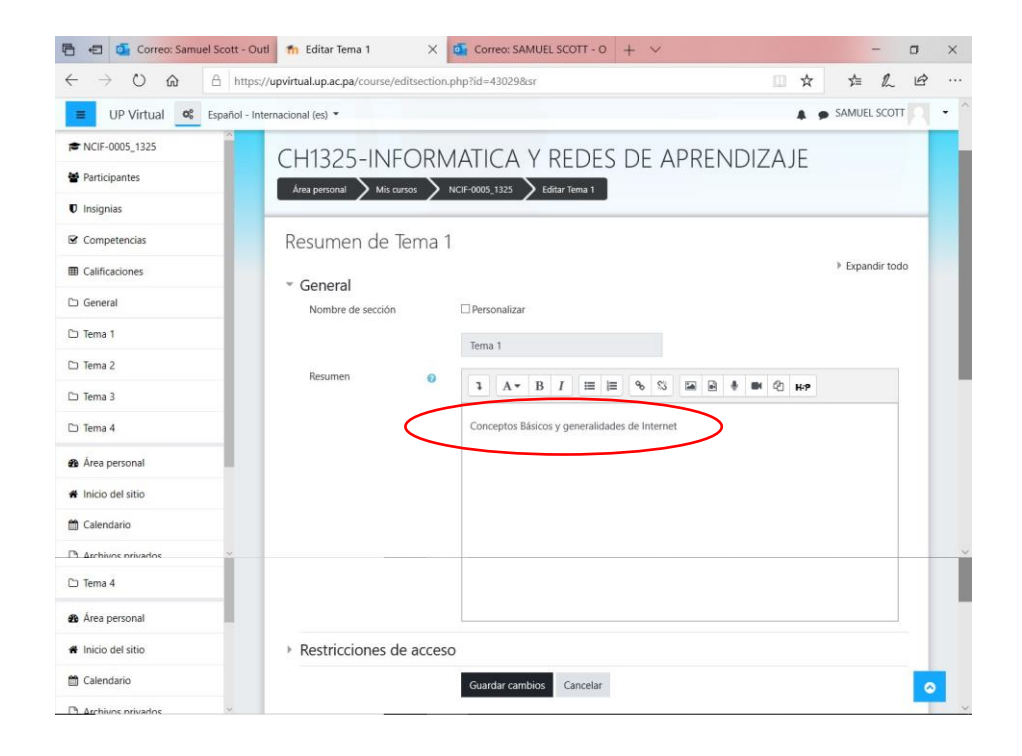

Para consultas y soporte escribir al correo upvirtual@up.ac.pa

Dirección de Tecnología de la Información y Comunicación

## 3. CONFIGURACIÓN DE ACTIVIDADES

### PASOS PARA CREAR ACTIVIDAD: BASE DE DATOS

La Actividad Base de Datos permite crear, mantener y buscar información en un repositorio de registros

1. Active el Botón de Edición, el situado en la parte superior izquierda.

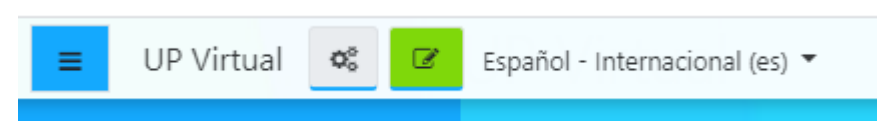

- 2. Ingrese a la opción + Añade una actividad o un recurso
- 3. De la lista de Actividades, seleccione Base de Datos.

| <ul> <li>General</li> </ul>                                                                  |      |           |              |           |                |             |           |         |         | Expandir te |
|----------------------------------------------------------------------------------------------|------|-----------|--------------|-----------|----------------|-------------|-----------|---------|---------|-------------|
| Nombre                                                                                       | 0    | -         |              |           |                |             |           |         |         |             |
|                                                                                              | Ŭ    | Tipos o   | le Suelos    |           |                |             |           |         |         |             |
| Descripción                                                                                  |      | 1         | A▼ B         | I         | i≡  ≡          | <b>%</b> ₿  |           |         | 🕙 н.9   |             |
|                                                                                              |      | Inform    | ación relac  | ionada (  | con la clasifi | ación de t  | ipos de s | uelos   |         |             |
|                                                                                              |      |           |              |           |                |             |           |         |         |             |
|                                                                                              |      |           |              |           |                |             |           |         |         |             |
|                                                                                              |      |           |              |           |                |             |           |         |         |             |
|                                                                                              |      |           |              |           |                |             |           |         |         |             |
|                                                                                              |      | Muest     | tra la descr | ipción e  | n la página c  | lei curso ( | 9         |         |         |             |
| = Entradas                                                                                   |      |           |              |           |                |             |           |         |         |             |
| Aprobación requerida                                                                         | 0    | No.4      |              |           |                |             |           |         |         |             |
|                                                                                              | Ť    | NO +      |              |           |                |             |           |         |         |             |
| Permitir comentar las entradas                                                               | 1    | Sí ¢      |              |           |                |             |           |         |         |             |
| Entradas requeridas antes de<br>verse                                                        | 0    | Ningur    | • 01         |           |                |             |           |         |         |             |
| Número máximo de entradas                                                                    | 0    | Ningur    | no +         |           |                |             |           |         |         |             |
| <ul> <li>Disponibilidad</li> </ul>                                                           |      |           |              |           |                |             |           |         |         |             |
| Disponible desde                                                                             |      | 21 0      | iulio        | ٥         | 2020 +         | 19 ¢        | 03 0      | m 🗹 Hab | pilitar |             |
| Dimonible barta                                                                              |      |           |              |           |                |             |           |         |         |             |
| bisponiole nosta                                                                             |      | 21 ¢      |              | 0         | 2020 \$        | 19 ¢        | 15 ¢      | 🛗 🗆 Hab | pilitar |             |
|                                                                                              |      | 21 🕈      | julio        | ٥         | 2020 ¢         | 19 ¢        | 15 •      | 🛗 🗆 Hab | pilitar |             |
| Solo lectura desde                                                                           |      |           |              | ¢         | 2020 \$        | 19 🕈        | 15 •      | 🛗 🗆 Hab | ollitar |             |
| Solo lectura desde<br>Solo lectura hasta                                                     |      | 21 🕈      |              |           |                |             |           |         |         |             |
| Solo lectura desde<br>Solo lectura hasta                                                     |      | 21 ₹      |              |           |                |             |           |         |         |             |
| Solo lectura desde<br>Solo lectura hasta<br>Calificaciones<br>Roles con permiso para calific | ur 😶 | Gestor, P | rofesor, Pr  | ofesor si | in permiso d   | e edición   |           |         |         |             |

- 4. Se habilita un formulario en donde debe ingresar la información para crear la Base de Datos
  - a. Nombre de la Base de Datos
  - b. Defina una descripción. Para que se muestre esta descripción, debe activarla dando clic en la opción *Muestra la descripción en la página del curso*

- c. En la opción Entradas determine los permisos para que los estudiantes puedan crear y/o buscar información en el repositorio
- d. En la opción Disponibilidad agregue las fechas Desde Hasta, en la cual estará la actividad disponible. Debe dar clic en las opciones *Habilitar* de cada una de las fechas
- e. En la opción Calificaciones defina la escala de calificación para la actividad
- f. En la opción Ajustes comunes del módulo ingrese un Número ID para identificar la actividad a fin de calcular la calificación
- g. Guarde los cambios. En el área de trabajo se le debe visualizar

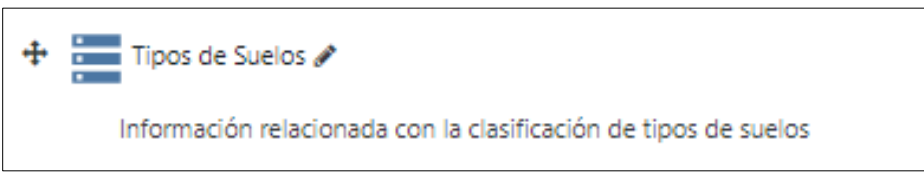

PASOS PARA CREAR ACTIVIDAD: CHAT

La Actividad Chat permite tener una discusión en formato de texto de manera sincrónica en tiempo real

1. Active el Botón de Edición, 🧾 situado en la parte superior izquierda.

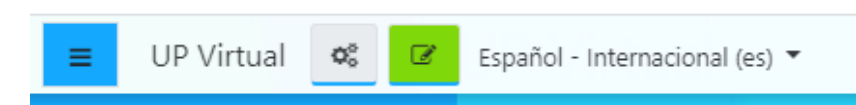

- 2. Ingrese a la opción + Añade una actividad o un recurso
- 3. De la lista de Actividades, seleccione Chat.

| Agregando un nuev                             | ro Chat a Tema 2.                                                         |                 |
|-----------------------------------------------|---------------------------------------------------------------------------|-----------------|
| * General                                     |                                                                           | * Colapsar todo |
| Nombre de la sala                             | 0 Pala de Chat 1                                                          |                 |
|                                               | - Sala de Craci I                                                         |                 |
| Descripción                                   | Т Ат В І Ⅲ Ⅲ № № № № № № №                                                |                 |
|                                               | ¿Cómo determinas un tipo de suelo?                                        |                 |
|                                               |                                                                           |                 |
|                                               |                                                                           |                 |
|                                               |                                                                           |                 |
|                                               |                                                                           |                 |
|                                               | Muestra la descripción en la página del curso                             |                 |
|                                               |                                                                           |                 |
| * Sesiones                                    |                                                                           |                 |
| Próxima cita                                  | 21 0 julio 0 2020 0 22 0 00 0 m                                           |                 |
| Repetir/publicar tiempo de las sesi           | nes No publicar horas de chat a                                           |                 |
| Guardar sesiones pasadas                      | Nunca borrar mensajes #                                                   |                 |
| Todos pueden ver las sesiones<br>pasadas      | € <u>s</u> : •                                                            |                 |
| <ul> <li>Ajustes comunes del mó</li> </ul>    | dulo                                                                      |                 |
| Disponibilidad                                | Mostrar en la página del curso *                                          |                 |
| Número ID                                     | 0                                                                         |                 |
| Modo de grupo                                 | No hay grupos                                                             |                 |
|                                               | Añadir restricción de acceso por grupo/agrupamiento                       |                 |
| * Pertricciones de acceso                     |                                                                           |                 |
| Restricciones de acceso                       |                                                                           |                 |
|                                               | Ninguno                                                                   |                 |
|                                               | Ahadir restricción                                                        |                 |
| <ul> <li>Finalización de actividad</li> </ul> |                                                                           |                 |
| Rastreo de finalización                       | I os estudiantes queden marcar manualmente la actividad como comoletada # |                 |

- **4.** Se habilita un formulario en donde debe ingresar la información para configurar el Chat
  - a. Ingrese el nombre de la Sala
  - b. Defina una descripción. Para que se muestre esta descripción, debe activarla dando clic en la opción *Muestra la descripción en la página del curso*
  - En la opción Sesiones programe las fechas de las sesiones que habilitará para el chat
  - **d.** Determine la disponibilidad del chat, puede ocultarlo y habilitarlo al momento deseado
  - e. En la opción Ajustes comunes del módulo ingrese un Número ID para identificar la actividad a fin de calcular la calificación
  - f. Defina el día y hora que finaliza el tiempo para el Chat
  - g. Guarde los cambios. En el área de trabajo se le debe visualizar

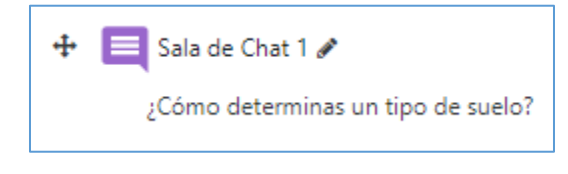

# PASOS PARA CREAR ACTIVIDAD: CONSULTA

La Actividad consulta permite hacer una pregunta especificando las posibles respuestas

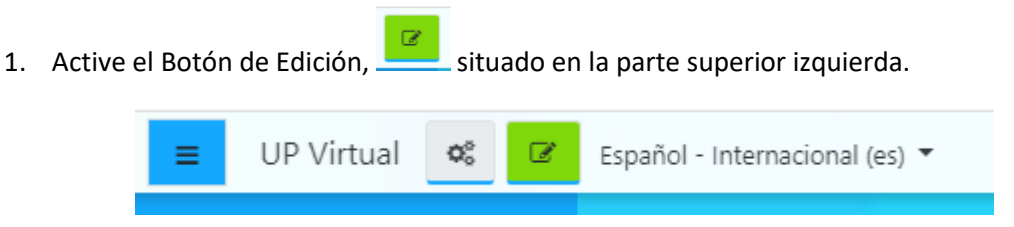

2. Ingrese a la opción + Añade una actividad o un recurso

3. De la lista de Actividades, seleccione Consulta.

| General                                       |   |                                                 |  |  |  |  |  |  |  |
|-----------------------------------------------|---|-------------------------------------------------|--|--|--|--|--|--|--|
| Título de la consulta                         | 0 | Suelos Arenosos                                 |  |  |  |  |  |  |  |
| Descripción                                   |   |                                                 |  |  |  |  |  |  |  |
|                                               |   |                                                 |  |  |  |  |  |  |  |
|                                               |   | Las características de los suelos arenosos son: |  |  |  |  |  |  |  |
|                                               |   |                                                 |  |  |  |  |  |  |  |
|                                               |   |                                                 |  |  |  |  |  |  |  |
|                                               |   |                                                 |  |  |  |  |  |  |  |
|                                               |   |                                                 |  |  |  |  |  |  |  |
|                                               |   | Muestra la descripción en la página del curso o |  |  |  |  |  |  |  |
| Modo de visualización de las opciones         |   |                                                 |  |  |  |  |  |  |  |
|                                               |   | Wostrar honzontaimente +                        |  |  |  |  |  |  |  |
| Opciones                                      |   |                                                 |  |  |  |  |  |  |  |
| Permitir la actualización de la consulta      |   | No ¢                                            |  |  |  |  |  |  |  |
| Permitir seleccionar más de una opción        |   |                                                 |  |  |  |  |  |  |  |
|                                               |   | NO #                                            |  |  |  |  |  |  |  |
| Limitar el número de respuestas<br>permitidas | 0 | No ‡                                            |  |  |  |  |  |  |  |
| Opción 1 🛛 🔒                                  | 0 | Especialmente seco y muy                        |  |  |  |  |  |  |  |
| Opción 2                                      | 0 | Incapaces de retener el ag                      |  |  |  |  |  |  |  |
| Opción 3                                      | 0 | Se componen de una mez                          |  |  |  |  |  |  |  |
| Opción 4                                      | 0 |                                                 |  |  |  |  |  |  |  |
| Opción 5                                      | 0 |                                                 |  |  |  |  |  |  |  |
| Opción 6                                      | 0 |                                                 |  |  |  |  |  |  |  |
| Opción 7                                      | 0 |                                                 |  |  |  |  |  |  |  |
|                                               | Č |                                                 |  |  |  |  |  |  |  |
| Upcion 8                                      | 0 |                                                 |  |  |  |  |  |  |  |
|                                               |   | Añadir 3 campo/s al formulario                  |  |  |  |  |  |  |  |

- 4. Se habilita un formulario en donde debe ingresar la información para crear la Consulta
  - a. Ingrese el título de la Consulta
  - En Descripción escriba la pregunta. Para que se muestre esta descripción, debe activarla dando clic en la opción *Muestra la descripción en la página del curso*
  - c. En Opciones, ingresa las posibles respuestas para que el estudiante seleccione la correcta
  - En la opción Disponibilidad agregue las fechas Desde Hasta, en la cual estará la actividad disponible. Debe dar clic en las opciones *Habilitar* de cada una de las fechas
  - e. Defina si los resultados serán públicos o privados
  - f. En la opción Ajustes comunes del módulo ingrese un Número ID para identificar la actividad a fin de calcular la calificación
  - g. Guarde los cambios. En el área de trabajo se le debe visualizar

# Capacitación a profesores - Plataforma Up Virtual

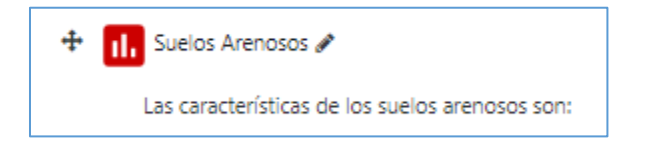

#### PASOS PARA CREAR ACTIVIDAD: FORO

La Actividad Foro permite a los participantes crear discusiones asincrónicas

1. Active el Botón de Edición, situado en la parte superior izquierda.

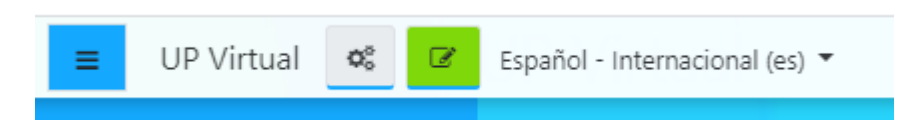

- 2. Ingrese a la opción + Añade una actividad o un recurso
- 3. De la lista de Actividades, seleccione Foro.

| 🖣 Agregando un nuevo I                                      | Foro | a Tema 4o                                        | h Currentintente |
|-------------------------------------------------------------|------|--------------------------------------------------|------------------|
| <ul> <li>General</li> </ul>                                 |      |                                                  | Expandin todo    |
| Nombre del foro                                             | 0    | Estudio del suelo                                |                  |
| Descripción                                                 |      | 1 A× B I Ⅲ Ⅲ № % № ∰ ♣ ♥ Ø H?                    |                  |
|                                                             |      | ¿Cree usted que el tipo de suelo puede variarse? |                  |
|                                                             |      |                                                  |                  |
|                                                             |      |                                                  |                  |
|                                                             |      |                                                  |                  |
|                                                             |      | Muestra la descripción en la página del curso    | //               |
| Tipo de foro                                                | Ø    | Debate sencillo ¢                                |                  |
| Tisponibilidad                                              |      |                                                  |                  |
| Eecha de entrega                                            | 0    |                                                  |                  |
| rend de entrega                                             |      | 21 ¢ julio ¢ 2020 ¢ 21 ¢ 43 ¢ 🛱 🖬 Habilitar      |                  |
| Fecha límite                                                | 0    | 21 • julio • 2020 • 21 • 43 • 🛗 🗆 Habilitar      |                  |
| <ul> <li>Adjuntos y recuento de pala</li> </ul>             | bras |                                                  |                  |
| Tamaño máximo del archivo adjunto                           | 0    | 500KB ¢                                          |                  |
| Número máximo de archivos adjuntos                          | 0    | 9 \$                                             |                  |
| Mostrar número de palabras                                  | 0    | No •                                             |                  |
| <ul> <li>Suscripción y seguimiento</li> </ul>               |      |                                                  |                  |
| Modalidad de suscripción                                    | 0    | Suscripción forzosa 🕈                            |                  |
| Rastreo de lectura                                          | 0    | Opcional +                                       |                  |
| <ul> <li>Bloqueo de discusión</li> </ul>                    |      |                                                  |                  |
| Bloquear discusiones después de un<br>tiempo de inactividad | Ø    | No bloquear discusiones •                        |                  |

Se habilita un formulario en donde debe ingresar la información para crear el foro

a. Ingrese el Nombre del Foro

- b. Defina una descripción. Para que se muestre esta descripción, debe activarla dando clic en la opción *Muestra la descripción en la página del curso*
- c. Seleccione el tipo de foro
- d. En la opción Disponibilidad agregue las fechas Desde Hasta, en la cual estará la actividad disponible. Debe dar clic en las opciones *Habilitar* de cada una de las fechas
- e. En la opción Calificaciones defina la escala de calificación para la actividad
- f. En la opción Ajustes comunes del módulo ingrese un Número ID para identificar la actividad a fin de calcular la calificación
- g. Guarde los cambios. En el área de trabajo se le debe visualizar

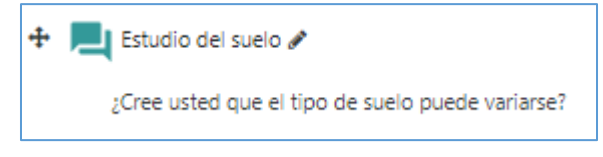

PASOS PARA CREAR ACTIVIDAD: GLOSARIO

La Actividad Glosario permite crear y mantener una lista de definiciones de forma similar a un diccionario o para recoger y organizar recursos o información

1. Active el Botón de Edición, <u>situado en la parte superior izquierda</u>.

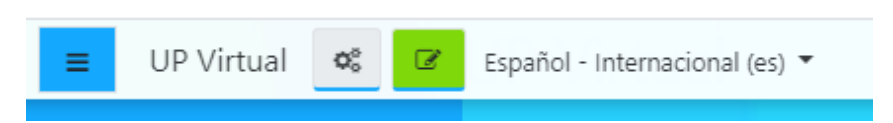

- 2. Ingrese a la opción + Añade una actividad o un recurso
- 3. De la lista de Actividades, seleccione Glosario.

# Capacitación a profesores - Plataforma Up Virtual

| Agregando un nuevo                               | Glosa | irio a lema 1o                                                                                                    | ▶ Expandir tod |
|--------------------------------------------------|-------|----------------------------------------------------------------------------------------------------|----------------|
| <ul> <li>General</li> </ul>                      |       |                                                                                                    |                |
| Nombre                                           | 0     | Giosario 1                                                                                                    |                |
| Descripción                                      |       | <b>1</b> Λ * B <i>I</i> ⊞ ⊞ % % ⊠ ₿ ₿ ₩ ℓ μ₽                                                                                                    |                |
|                                                  |       | Suelos                                                                                                    |                |
|                                                  |       |                                                                                                    |                |
|                                                  |       |                                                                                                    |                |
|                                                  |       |                                                                                                    |                |
|                                                  |       | (i) Borrador guardado.                                                                                                    |                |
|                                                  |       | Muestra la descripción en la página del curso interpreta en la página del curso interpreta en la página en la página del curso interpreta en la página en la página del curso interpreta en la página en la página del curso interpreta en la página en la página del curso interpreta en la página en la página en |                |
| Tipo de glosario                                 | 0     | Giosario secundario                                                                                                    |                |
| Entradas                                         |       |                                                                                                    |                |
| Estado de aprobación por defecto                 | 0     | Sí e                                                                                                    |                |
| Permitir editar siempre                          | 0     | Sí •                                                                                                    |                |
| Permitir entradas duplicadas                     | 0     | No •                                                                                                    |                |
| Permitir comentar las entradas                   | 0     | No *                                                                                                    |                |
| Enlace automático a las entradas del<br>glosario | 0     | 5í •                                                                                                    |                |
| Apariencia                                       |       |                                                                                                    |                |
| Calificaciones                                   |       |                                                                                                    |                |
| Ajustes comunes del módul                        | 0     |                                                                                                    |                |
| Restricciones de acceso                          |       |                                                                                                    |                |
| Finalización de actividad                        |       |                                                                                                    |                |
| Marcas                                           |       |                                                                                                    |                |
| Competencias                                     |       |                                                                                                    |                |
|                                                  |       | Guardar cambios y regresar al curso Guardar cambios y modirar Gancelar                                                                                                    |                |

- 4. Se habilita un formulario en donde debe ingresar la información para crear el glosario
  - a. Ingrese el Nombre del Glosario
  - b. Defina una descripción. Para que se muestre esta descripción, debe activarla dando clic en la opción *Muestra la descripción en la página del curso*
  - c. Seleccione el tipo de glosario
  - d. En la opción Entradas determine los permisos para que los estudiantes puedan crear y/o buscar información en el repositorio
  - e. En la opción Calificaciones defina la escala de calificación para la actividad
  - f. En la opción Ajustes comunes del módulo ingrese un Número ID para identificar la actividad a fin de calcular la calificación
  - **g.** Determine la disponibilidad del Foro, el último día que estará la actividad disponible
  - h. Guarde los cambios. En el área de trabajo se le debe visualizar

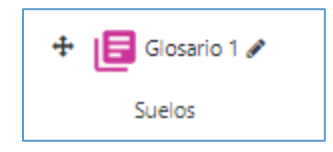

i. Para agregar conceptos debe ingresar al Glosario. Se muestra el cuadro de dialogo en donde se añadirán los conceptos con sus definiciones

| Glosario 1                               |                                                   |
|------------------------------------------|---------------------------------------------------|
| Suelos                                   |                                                   |
| Bu                                       | iscar 🛿 ¿Buscar en conceptos y definiciones?      |
| Añadir entrada                           |                                                   |
| Navegue por el glosario usando e         | ste índice.                                       |
| Especial   A   B   C   D   E   F   G   H | J K L M N Ñ O P Q R S T U V W X Y Z  <b>TODAS</b> |
| No se encontraron entradas en es         | ta sección                                        |

j. Ingrese a Añadir Entrada. Se muestra el cuadro de dialogo en donde debe ingresar el concepto y la definición. De esta manera igual la verán los estudiantes

| Glosario 1                        |               |                                                                                                    |
|-----------------------------------|---------------|----------------------------------------------------------------------------------------------------|
| Suelos                            |               |                                                                                                    |
|                                   |               | ▶ Expandir todo                                                                                                    |
| <ul> <li>General</li> </ul>       |               |                                                                                                    |
| Concepto                          | 0             | Suelo                                                                                                    |
| Definición                        | 0             | 1 A* B I ≔ = % S ≅ ₩ ℓ ₩ ℓ ₩                                                                                                    |
|                                   |               | El suelo er la cana superficial de la contera terretire en la nue viven numerosos ornanismos y mare la venetación. Es una estructura de vital |
|                                   |               | importancia para el desarrollo de la vida.                                                                                                    |
|                                   |               |                                                                                                    |
|                                   |               |                                                                                                    |
|                                   |               |                                                                                                    |
|                                   |               |                                                                                                    |
|                                   |               |                                                                                                    |
|                                   |               | <i>h</i>                                                                                                    |
| Palabra(s) clave                  | 0             | suelo                                                                                                    |
| Adiunto                           | 0             | Tamaño máximo de archivo: 2MB. número máximo de archivo: 99                                                                                   |
|                                   |               | 0                                                                                                    |
|                                   |               | Archivos                                                                                                    |
|                                   |               |                                                                                                    |
|                                   |               |                                                                                                    |
|                                   |               | Puede arrastrar y soitar archivos aqui para anadrilos                                                                                         |
| Auto-enlace                       |               |                                                                                                    |
| Marcas                            |               |                                                                                                    |
|                                   |               | Guardar cambios Cancelar                                                                                                    |
| En este formulario hay campos obl | igatorios 🟮 . |                                                                                                    |
|                                   |               |                                                                                                    |

 Al ingresar diferentes términos con sus definiciones y guardar los cambios, en el glosario se visualizan los términos con su definición ordenados en orden alfabético

| Glosario 1                                                                                                    | ¢ -                      |
|----------------------------------------------------------------------------------------------------|--------------------------|
|                                                                                                    | 🖴 Versión para impresión |
| Suelos                                                                                                    |                          |
| Buscar ZJBuscar en conceptos y definiciones?                                                                                                    |                          |
| Añadir entrada                                                                                                    |                          |
| Navegue por el glosario usando este índice.                                                                                                    |                          |
| Especial   A   B   C   D   E   F   G   H   I   J   K   L   M   N   Ñ   O   P   Q   R   S   T   U   V   W   X   Y   Z   <b>TODAS</b>                                                |                          |
| S                                                                                                    |                          |
| Suelo                                                                                                    |                          |
| El suelo es la capa superficial de la corteza terrestre en la que viven numerosos organismos y crece la vegetación. Es una estructura de vital importancia para el desarrollo de l | la vida.                 |
| Palabra(s) clave: suelo ¢                                                                                                    |                          |
|                                                                                                    | ° 🕹 🗇 🗘                  |
| Т                                                                                                    |                          |
| Tipos de Suelos                                                                                                    |                          |
| Suelos arenosos                                                                                                    |                          |
| Suelos calizos                                                                                                    |                          |
| Suelos humiferos                                                                                                    |                          |
| Suelos pedregosos                                                                                                    |                          |
| Suelos mixtos.                                                                                                    |                          |
| Palabra(s) claver tipos +                                                                                                    |                          |
|                                                                                                    | °s ± ₫ ¢                 |

### PASOS PARA CREAR ACTIVIDAD: TAREAS

La Actividad Tarea Permite al profesor evaluar el aprendizaje del estudiante mediante la creación de una tarea a realizar que luego revisará, valorará, calificará y a la que podrá dar retroalimentación

1. Active el Botón de Edición, zer situado en la parte superior izquierda.

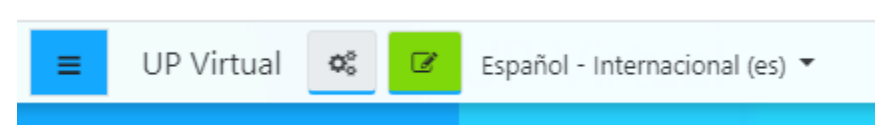

- 2. Ingrese a la opción + Añade una actividad o un recurso
- 3. De la lista de Actividades, seleccione Tarea.

# Capacitación a profesores - Plataforma Up Virtual

|                                                        |   |                                                                                                    |              |            |                |      |                                                      | Expandir                               |
|--------------------------------------------------------|---|----------------------------------------------------------------------------------------------------|--------------|------------|----------------|------|------------------------------------------------------|----------------------------------------|
| - General                                              |   |                                                                                                    |              |            |                |      |                                                      |                                        |
| Nombre de la tarea                                     | 0 | Investigación                                                                                                    |              |            |                |      |                                                      |                                        |
| Descripción                                            |   | 3 А∗ В                                                                                                    | 1 =          | H 9        | 5              | 16 B | 8 📾 😢 HP                                             |                                        |
|                                                        |   | Investigue los dife                                                                                                    | entes tipos  | de suelos  |                |      |                                                      |                                        |
|                                                        |   |                                                                                                    |              |            |                |      |                                                      |                                        |
|                                                        |   |                                                                                                    |              |            |                |      |                                                      |                                        |
|                                                        |   |                                                                                                    |              |            |                |      |                                                      |                                        |
|                                                        |   | Muestra la descrip                                                                                                    | ción en la p | iàsina del | curso <b>O</b> |      |                                                      |                                        |
| Archivos adicionales                                   | 0 |                                                                                                    |              |            |                |      |                                                      | Ternaño máximo para archivos nuevos: 2 |
|                                                        |   | B                                                                                                    |              |            |                |      |                                                      |                                        |
|                                                        |   | Archivas                                                                                                    |              |            |                |      |                                                      |                                        |
|                                                        |   |                                                                                                    |              |            |                |      |                                                      |                                        |
|                                                        |   |                                                                                                    |              |            |                |      | Puede anastrar y soltar archivos aqui para añadirlos |                                        |
|                                                        |   |                                                                                                    |              |            |                |      |                                                      |                                        |
| Disponibilidad     Permitir entregas desde             | 0 | 21.8                                                                                                    |              |            | 14.8           | 00.4 | Makibar                                              |                                        |
| Eartha ein protessa                                    |   | LI - Jano                                                                                                    |              |            |                |      |                                                      |                                        |
|                                                        |   | 28 4 julio                                                                                                    | • 2          | 220 +      | 00 +           | 00 + | Habitar                                              |                                        |
| Fecha limite                                           | 0 | 21 # julio                                                                                                    | + 2          | 120 4      | 22.4           | 08.0 | 0 Habilitar                                          |                                        |
| Recordame calificar en                                 | 0 | 4   agosto                                                                                                    | ÷ 2          | 120 0      | 00 ÷           | 00 0 | 🖞 🗖 Habiltar                                         |                                        |
|                                                        | 0 | Mostrar siempre la Mostrar siempre la Mostrar si | e descripció | • •        |                |      |                                                      |                                        |
| Tipos de entrega                                       |   |                                                                                                    |              |            |                |      |                                                      |                                        |
| Tipos de retroalimentación                             |   |                                                                                                    |              |            |                |      |                                                      |                                        |
| Configuración de entrega                               |   |                                                                                                    |              |            |                |      |                                                      |                                        |
| <ul> <li>Configuración de entrega por grupo</li> </ul> |   |                                                                                                    |              |            |                |      |                                                      |                                        |
| Avisos                                                 |   |                                                                                                    |              |            |                |      |                                                      |                                        |
| Calificación                                           |   |                                                                                                    |              |            |                |      |                                                      |                                        |
| <ul> <li>Ajustes comunes del módulo</li> </ul>         |   |                                                                                                    |              |            |                |      |                                                      |                                        |
| Restricciones de acceso                                |   |                                                                                                    |              |            |                |      |                                                      |                                        |
| Finalización de actividad                              |   |                                                                                                    |              |            |                |      |                                                      |                                        |
| Marcas                                                 |   |                                                                                                    |              |            |                |      |                                                      |                                        |
| Competencias                                           |   |                                                                                                    |              |            |                |      |                                                      |                                        |

- 4. Se habilita un formulario en donde debe ingresar la información para crear la Tarea
  - a. Nombre de la Tarea
  - b. Defina una descripción. Para que se muestre esta descripción, debe activarla dando clic en la opción *Muestra la descripción en la página del curso*
  - c. Puede adjuntar archivos como complementos de las tareas. Estos archivos pueden ser documentos archivos Word, Excel, Power Point, PDF, Imágenes

Para subir los archivos puede utilizar una de estas dos opciones:

- i. Buscar la ubicación del archivo guardado, dar clic y sin soltar el mouse arrastrar hasta el espacio habilitado para añadir los archivos
- ii. Clic en las opciones Esto habilitará el cuadro de dialogo para seleccionar el archivo de acuerdo a la ubicación

# Capacitación a profesores - Plataforma Up Virtual

| Selector de archiv                                                                                                   | 'OS                                                                                      | × |
|----------------------------------------------------------------------------------------------------|------------------------------------------------------------------------------------------|---|
| Archivos locales     Archivos recientes     Subir un archivo     Descargador URL     Archivos privados     Wikimedia | Adjunto Seleccionar archivo Ningún archivo seleccionado Guardar como                     |   |
|                                                                                                    | Autor AARON CONTE Seleccionar licencia Todos los derechos reservados  Subir este archivo |   |

El archivo debe visualizarse en el área Archivos Adicionales

- d. En la opción Disponibilidad agregue las fechas Desde Hasta, en la cual estará la actividad disponible. Debe dar clic en las opciones *Habilitar* de cada una de las fechas
- e. Determine el tipo de entrega, puede ser respuestas en línea o que el estudiante pueda adjuntar archivos Word, Excel, Power Point, PDF, Imágenes
- f. En la opción Calificaciones defina la escala de calificación para la actividad
- g. En la opción Ajustes comunes del módulo ingrese un Número ID para identificar la actividad a fin de calcular la calificación
- h. Guarde los cambios. En el área de trabajo se le debe visualizar

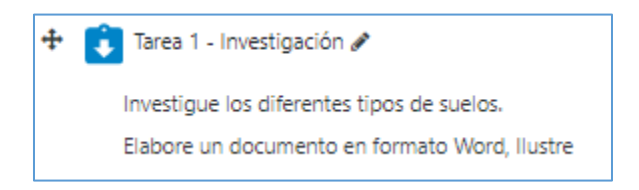

# 4. CONFIGURACIÓN DE RECURSOS

#### PASOS PARA SUBIR UN RECURSO ARCHIVO O CARPETA

**El recurso Archivo, Carpeta:** Permite compartir con los estudiantes, documentos archivos Word, Excel, Power Point, PDF, Imágenes, como recursos del curso. Estos documentos pueden tener un peso máximo de 2MB

1. Active el Botón de Edición, zer situado en la parte superior izquierda.

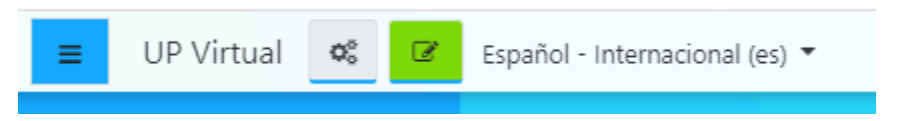

- 2. Ingrese a la opción + Añade una actividad o un recurso
- 3. De la lista de Recursos, seleccione Archivo o Carpeta. La diferencia entre estos recursos es que en Archivo solo se puede subir 1 documento y en Carpeta se pueden subir varios documentos.

| 🛚 Agregando un nuevo                          | Archivo a Tema a                                                                                                    | 0                                                    |
|-----------------------------------------------|----------------------------------------------------------------------------------------------------|------------------------------------------------------|
| <ul> <li>General</li> </ul>                   |                                                                                                    | Expandir tooc                                        |
| Nombre                                        | 0                                                                                                    |                                                      |
| Descriptión                                   | Image: A market bit is a constrained bit is a constrained bit is a constrain |                                                      |
| Seleccionar archivos                          | C C Archivos                                                                                                    | Tamaño máximo para archivos nuevos: 2M8              |
| ▶ Apariencia                                  |                                                                                                    |                                                      |
| <ul> <li>Ajustes comunes del módul</li> </ul> | lo                                                                                                    |                                                      |
| <ul> <li>Restricciones de acceso</li> </ul>   |                                                                                                    |                                                      |
| <ul> <li>Finalización de actividad</li> </ul> |                                                                                                    |                                                      |
| <ul> <li>Marcas</li> </ul>                    |                                                                                                    |                                                      |
| <ul> <li>Competencias</li> </ul>              |                                                                                                    |                                                      |
|                                               | Guardar cambios                                                                                                    | regresar al curso Guardar cambios y mostrar Cancelar |

- 4. Se habilita un formulario en donde debe ingresar la información para crear el recurso
  - a. Ingrese el nombre del Recurso
  - b. Defina una descripción. Para que se muestre esta descripción, debe activarla dando clic en la opción *Muestra la descripción en la página del curso*

c. Seleccione el o los archivos a compartir.

|          | Tamaño máximo para archivos nuevos: 2MB               |
|----------|-------------------------------------------------------|
| C C      | III 🗄 🖬                                               |
| Archivos |                                                       |
|          |                                                       |
|          | -                                                     |
|          | Puede arrastrar y soltar archivos aquí para añadirlos |
|          |                                                       |

Para subir los archivos puede:

- i. Buscar la ubicación del archivo guardado, dar clic y sin soltar el mouse arrastrar hasta el espacio habilitado para añadir los archivos
- ii. Clic en las opciones . Esto habilitará el cuadro de

dialogo para seleccionar el archivo de acuerdo a la ubicación

| n Archivos locales   |                                                  |       |
|----------------------|--------------------------------------------------|-------|
| n Archivos recientes |                                                  |       |
| 🚵 Subir un archivo   | Adjunto                                          |       |
| 🏝 Descargador URL    | Seleccionar archivo Ningún archivo seleccion     | ado   |
| n Archivos privados  | Guardar como                                     |       |
| 🏐 Wikimedia          |                                                  |       |
|                      | Autor                                            |       |
|                      | AARON CONTE                                      |       |
|                      | Seleccionar licencia Todos los derechos reservad | ios 🗢 |
|                      | Subir este archiv                                | vo    |

- d. En la opción Disponibilidad agregue las fechas Desde Hasta, en la cual estará la actividad disponible. Debe dar clic en las opciones *Habilitar* de cada una de las fechas
- e. En la opción Apariencia, indique como se visualizará el recurso en el área de trabajo
- f. En la opción Ajustes comunes del módulo ingrese un Número ID para identificar la actividad a fin de calcular la calificación
- g. Guarde los cambios. En el área de trabajo se le debe visualizar

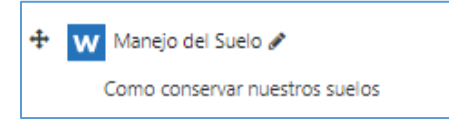

## PASOS PARA SUBIR UN RECURSO LIBRO

**El recurso Libro:** Permite crear material de estudio de múltiples páginas en formato de libro con capítulos y subcapítulos.

1. Active el Botón de Edición, zer situado en la parte superior izquierda.

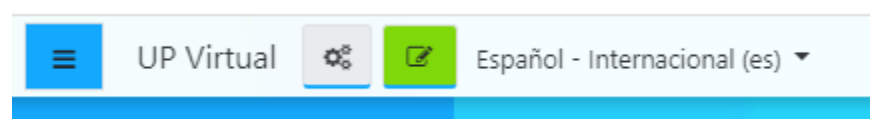

- 2. Ingrese a la opción + Añade una actividad o un recurso
- 3. De la lista de Recursos, seleccione Libro.

| General                   |      |                                                                                       |
|---------------------------|------|---------------------------------------------------------------------------------------|
| Nombre                    | 0    | Los suelos                                                                            |
| Descripción               |      | 1     A * B     I     III     IIII     IIIII     IIIIIIIIIIIIIIIIIIIIIIIIIIIIIIIIIIII |
| And the t                 |      | Muestra la descripción en la página del curso                                         |
| Apariencia                | -    |                                                                                       |
| Numeración del capitulo   | 0    | Númerica 🌣                                                                            |
| Diseño de navegación      | 0    | Imágenes 🔹                                                                            |
|                           | 0    | Títulos personalizados                                                                |
| Ajustes comunes del mód   | lulo |                                                                                       |
| Disponibilidad            | 0    | Mostrar en la página del curso 🕈                                                      |
| Número ID                 | 0    |                                                                                       |
| Restricciones de acceso   |      |                                                                                       |
| Finalización de actividad |      |                                                                                       |
| Marcas                    |      |                                                                                       |
| Competencias              |      |                                                                                       |

- 4. Se habilita un formulario en donde debe ingresar la información para crear el recurso
  - a. Ingrese el nombre del recurso Libro
  - b. Defina una descripción. Para que se muestre esta descripción, debe activarla dando clic en la opción *Muestra la descripción en la página del curso*
  - c. Configure la apariencia de los capítulos del libro
  - d. En la opción Ajustes comunes del módulo ingrese un Número ID para identificar la actividad a fin de calcular la calificación

- e. En la opción Finalización de actividad indique la fecha final de la actividad. Debe dar clic en las opciones *Habilitar* de cada una de las fechas
- f. Guarde los cambios. En el área de trabajo se le debe visualizar

| ÷ | 🔲 Los suelos 🖋                     |
|---|------------------------------------|
|   | Descripción de los tipos de suelos |

- g. Ingrese al Recurso Libro creado. Se muestra el cuadro de dialogo para ingresar el contenido de cada capítulo del libro: Titulo del Capítulo, Subcapítulo y Contenido.
- h. Guarde los cambios

| Los suelos                                   |   | ٥                                                          | •  |
|----------------------------------------------|---|------------------------------------------------------------|----|
| <ul> <li>Añadir un nuevo Capítulo</li> </ul> |   | ⇒ Colapsar to                                              | ob |
| Título del Capítulo                          | 0 |                                                            |    |
| Subcapítulo                                  |   | (Disponible una vez que el primer capítulo se haya creado) |    |
| Contenido                                    | 0 |                                                            |    |
|                                              |   |                                                            |    |
|                                              |   |                                                            |    |
|                                              |   |                                                            |    |
|                                              |   |                                                            |    |
|                                              |   |                                                            |    |
| <ul> <li>Marcas</li> </ul>                   |   |                                                            |    |
| Marcas                                       |   | No hay selección                                           |    |
|                                              |   | Escriba las marcas separadas por comas 🔻                   |    |
|                                              |   | Guardar cambios Cancelar                                   |    |

PASOS PARA SUBIR UN RECURSO PAGINA

**El recurso Página:** Permite crear una página web mediante el editor de texto. Puede mostrar texto, imágenes, sonidos, videos enlaces web y código incrustado

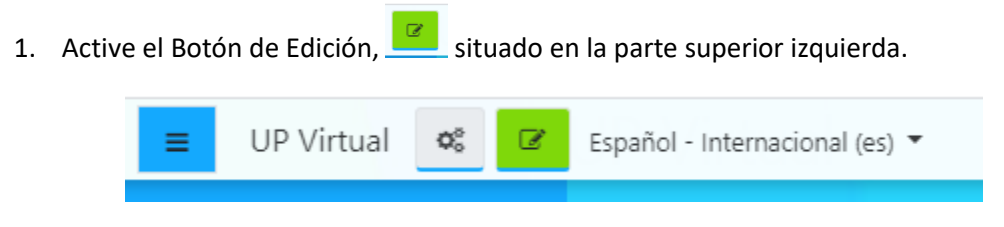

2. Ingrese a la opción + Añade una actividad o un recurso

3. De la lista de Recursos, seleccione Página.

| General                    |                                                                                                    | Expandir to: |
|----------------------------|----------------------------------------------------------------------------------------------------|--------------|
| Nombre                     | Pagina Web - Los Suntes                                                                                                    |              |
| Descripción                |                                                                                                    |              |
|                            | Esta página detalla los Suelos Arenosos                                                                                                    |              |
|                            |                                                                                                    |              |
|                            |                                                                                                    |              |
|                            |                                                                                                    | /            |
|                            | Muestra la descripción en la página del curso                                                                                                    |              |
| Contenido                  |                                                                                                    |              |
| Contenido de la página     |                                                                                                    |              |
|                            | Los Suelos Armosos                                                                                                    |              |
|                            | Los suelos arenosos son compuestos por una tentura granular hasta 50 cm de profuncióndo y a consecuencia retienen pocos nutrientes así como la capacidad de retención hidrica. |              |
|                            | Las practicas de manejo del suelo benencian sus conociones y productividad de los cultivos mediante la conducción al incremento en la tracción ma.                             |              |
|                            |                                                                                                    |              |
|                            |                                                                                                    |              |
|                            |                                                                                                    |              |
|                            |                                                                                                    | /            |
| Apariencia                 |                                                                                                    |              |
|                            | Mostrar el nombre de la página                                                                                                    |              |
|                            | Mostrar la descripción de la página                                                                                                    |              |
|                            | Mostrar última fecha de modificación                                                                                                    |              |
| Ajustes comunes del módulo |                                                                                                    |              |
| Disponibilidad             | Mostrar en la página del curso                                                                                                    |              |
| Número ID                  | 0                                                                                                    |              |
| Restricciones de acceso    |                                                                                                    |              |
| Finalización de actividad  |                                                                                                    |              |
| Marcas                     |                                                                                                    |              |
|                            |                                                                                                    |              |

- 4. Se habilita un formulario en donde debe ingresar la información para crear el recurso
  - a. Ingrese el nombre del recurso Página
  - b. Defina una descripción. Para que se muestre esta descripción, debe activarla dando clic en la opción *Muestra la descripción en la página del curso*
  - c. En la opción Contenido ingrese la información que se mostrará en la página web
  - d. En la opción Apariencia, indique como se visualizará el recurso en el área de trabajo
  - e. En la opción Ajustes comunes del módulo ingrese un Número ID para identificar la actividad a fin de calcular la calificación
  - f. En la opción Finalización de actividad indique la fecha final de la actividad. Debe dar clic en las opciones *Habilitar* de cada una de las fechas
  - g. Guarde los cambios. En el área de trabajo se le debe visualizar

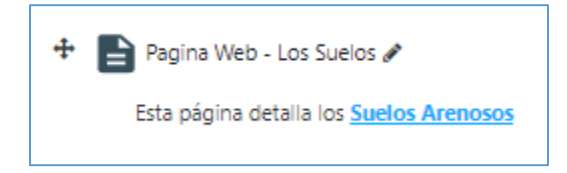

# PASOS PARA SUBIR UN RECURSO URL

El recurso URL: Permite proporcionar un enlace de Internet como un recurso del curso.

1. Active el Botón de Edición, zituado en la parte superior izquierda.

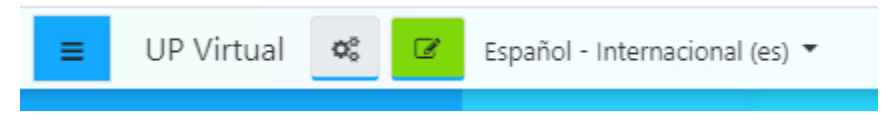

- 2. Ingrese a la opción + Añade una actividad o un recurso
- 3. De la lista de Recursos, seleccione URL.

|                         |        |                                                                                                    | Expandir to |
|-------------------------|--------|----------------------------------------------------------------------------------------------------|-------------|
| General                 |        |                                                                                                    |             |
| Nombre                  | 0      | Los suelos                                                                                                    |             |
| URL externa             | 0      | http://www.fao.org/soils-portal/soil-management/manejo-de-suelos Seleccione un enlace                                                                                                    |             |
| Descripción             |        | Image: Arrow of the state of the state o |             |
| Apariencia<br>Mostrar   | ø      | Automático e<br>Ø Mostrar la descripción de la URL                                                                                                    |             |
| Parámetros              |        |                                                                                                    |             |
| Ajustes comunes del     | módulo |                                                                                                    |             |
| Restricciones de acce   | 50     |                                                                                                    |             |
| Finalización de activic | lad    |                                                                                                    |             |
| Marcas                  |        |                                                                                                    |             |
| Competencias            |        |                                                                                                    |             |

- 4. Se habilita un formulario en donde debe ingresar la información para crear el recurso
  - a. Ingrese el nombre del recurso URL
  - b. Copie de Internet la URL de la página web que desea compartir con los estudiantes y pegue en el campo **URL externa**
  - c. Defina una descripción. Para que se muestre esta descripción, debe activarla dando clic en la opción *Muestra la descripción en la página del curso*
  - d. En la opción Apariencia, indique como se visualizará el recurso en el área de trabajo
  - e. En la opción Ajustes comunes del módulo ingrese un Número ID para identificar la actividad a fin de calcular la calificación
  - f. En la opción Finalización de actividad indique la fecha final de la actividad. Debe dar clic en las opciones *Habilitar* de cada una de las fechas

g. Guarde los cambios. En el área de trabajo se le debe visualizar

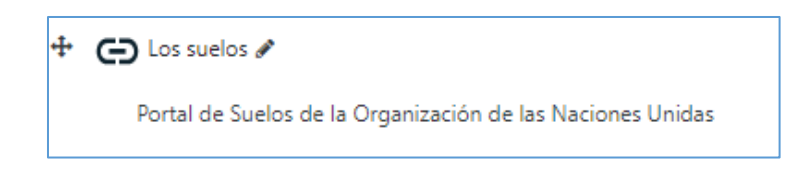

## 5. CALIFICACIONES

Las calificaciones se configuran en las actividades que se les asignen a los estudiantes.

Es importante realizar estos dos pasos para las calificaciones:

a. En la opción Calificaciones defina la escala de calificación para la actividad

| 🛚 Calificación                                       |   |                                               |
|------------------------------------------------------|---|-----------------------------------------------|
| Calificación                                         | 0 | Tipo Puntuación ¢<br>Puntuación máxima<br>100 |
| Método de calificación                               | 0 | Calificación simple directa 🕈                 |
| Categoría de calificación                            | 0 | Sin categorizar 🗣                             |
| Calificación para aprobar                            | 0 | 0,00                                          |
| Ocultar identidad                                    | 0 | No \$                                         |
| Ocultar la identidad del evaluador a los estudiantes | 0 | No \$                                         |
| Usar workflow (flujo de trabajo) de calificaciones   | 0 | No ¢                                          |

b. En la opción Ajustes comunes del módulo ingrese un Número ID para identificar la actividad a fin de calcular la calificación

| <ul> <li>Ajustes comunes del módulo</li> </ul> |   |                                                     |
|------------------------------------------------|---|-----------------------------------------------------|
| Disponibilidad                                 | 0 | Mostrar en la página del curso 🕈                    |
| Número ID                                      | 0 |                                                     |
| Modo de grupo                                  | 0 | No hay grupos 🕈                                     |
|                                                |   | Añadir restricción de acceso por grupo/agrupamiento |
|                                                |   |                                                     |

## Pasos para calificar una actividad:

1. Ingrese a la actividad que desea calificar.

Se muestra la actividad con la cantidad de estudiantes, la cantidad de estudiantes que ha realizado la actividad y la cantidad de actividades pendientes por calificar

| Tarea No.2                                    |                          |                                               | <b>0</b> - |
|-----------------------------------------------|--------------------------|-----------------------------------------------|------------|
| Deberá realizar la tarea siguiente las instru | cciones del instructivo  |                                               |            |
| LAREA No 2.pdf                                | 3 de mayo de 2020, 13:02 |                                               |            |
| Sumario de calificaciones                     |                          |                                               |            |
| No mostrado a los estudiantes                 |                          | No                                            |            |
| Participantes                                 |                          | 41                                            |            |
| Enviados                                      |                          | 1                                             |            |
| Pendientes por calificar                      |                          | 1                                             |            |
|                                               |                          |                                               |            |
|                                               |                          | Ver/Calificar todas las entregas Calificación |            |

 De clic en la opción Ver/Calificar todas las entregas
 Se muestra la lista de los estudiantes con el estado de entrega. Si el estudiante realizó la actividad se muestra *Enviado para calificar*. Si no la realizado se muestra *Sin entrega*

| Seleccionar | Imagen<br>del<br>usuario<br>– | Nombre /<br>Apellido(s) | Dirección de correo  | Estado<br>-                  | Calificación<br>— | Editar   | Última<br>modificación<br>(entrega)<br>— | Archivos enviados<br>—                                        | Comentarios<br>de la<br>entrega | Últi<br>moc<br>(cal |
|-------------|-------------------------------|-------------------------|----------------------|------------------------------|-------------------|----------|------------------------------------------|---------------------------------------------------------------|---------------------------------|---------------------|
|             |                               | ERIKA LAU               | erilau2200@gmail.com | Enviado<br>para<br>calificar | Calificación      | Editar 🝷 | martes, 16 de<br>junio de<br>2020, 15:17 | Tarea N°2 Mercado Bancario,pptx<br>16 de junio de 2020, 15:17 | Comentarios                     | -                   |
|             |                               | ZULAYS<br>ESPINO        | zulays0822@gmail.com | Sin<br>entrega               | Calificación      | Editar 🝷 |                                          |                                                               | Comentarios                     | -                   |

3. Una vez revisada la asignación entregada por el estudiante, dé clic en la opción *Calificación* para ingresar la calificación al estudiante. De igual manera puede agregar comentarios de retroalimentación.

| intrega                                                                                                    |   |
|----------------------------------------------------------------------------------------------------|---|
| nviado para calificar                                                                                                    |   |
| sin calificar                                                                                                    |   |
| l estudiante puede editar esta entrega                                                                                                    |   |
| Tarea N°2 Mercado Bancario.pptx 16 de junio de 2020, 15:17                                                                                                    |   |
| Comentarios (0)                                                                                                    |   |
| Calificación                                                                                                    |   |
| Calificación sobre 100                                                                                                    | 0 |
|                                                                                                    |   |
| alificación actual en el libro de calificaciones                                                                                                    |   |
|                                                                                                    |   |
|                                                                                                    |   |
| Comentarios de retroalimentación                                                                                                    | 8 |
|                                                                                                    |   |
|                                                                                                    |   |
| I A ▼ B I ≔ ≔ % % ⊡ ∎ ∰ ∰ ₡ №                                                                                                    |   |
|                                                                                                    |   |
| Image: A * B     Image: Image: |   |
|                                                                                                    |   |
|                                                                                                    |   |
|                                                                                                    |   |
|                                                                                                    |   |
|                                                                                                    |   |
|                                                                                                    |   |
|                                                                                                    |   |
|                                                                                                    |   |
|                                                                                                    |   |

4. Al guardar los cabios podrá observar la calificación del estudiante en la lista de la actividad.

|--|

5. En la opción Calificaciones que se muestra en el menú vertical, podrá observar el informe de calificaciones por estudiante

| Inforn                                                                                              | Informe del calificador |              |              |          |               |                 |              |         |  |  |  |  |  |
|----------------------------------------------------------------------------------------------------|-------------------------|--------------|--------------|----------|---------------|-----------------|--------------|---------|--|--|--|--|--|
| Vista                                                                                               | Configuración           | Escalas      | Letras       | Importar | Exportar      |                 |              |         |  |  |  |  |  |
| Informe                                                                                             | del calificador         | Historial de | calificación | Informe  | de resultados | Informe general | Vista Simple | Usuario |  |  |  |  |  |
| Todos los participantes:41/41<br>Nombre Todos A B C D E F G H I J K L M N Ñ O P Q R S T U V W X Y Z |                         |              |              |          |               |                 |              |         |  |  |  |  |  |

| Apellido(s) To | odos A | В | С | D | Е | F | G | н | 1 | J | ĸ | L | М | Ν | Ñ | 0 | p | Q | R | s | Т | U | V | W | х | Y | Ζ |
|----------------|--------|---|---|---|---|---|---|---|---|---|---|---|---|---|---|---|---|---|---|---|---|---|---|---|---|---|---|
|----------------|--------|---|---|---|---|---|---|---|---|---|---|---|---|---|---|---|---|---|---|---|---|---|---|---|---|---|---|

|      |                         |            |                                | CH1688-MERCADO   |                        |                  |   |
|------|-------------------------|------------|--------------------------------|------------------|------------------------|------------------|---|
|      |                         |            |                                | Asistencia-      |                        | Tareas-          |   |
| Nomb | ore / Apellido(s) 📤     |            | Dirección de correo            | 🗆 Asistencia 🖨 🖋 | ∑ Total Asistencia 🖨 🖋 | 🗆 Tarea No.1 🖨 🖋 | C |
|      | MASSIEL AGRAZAL         | ⊞ Ø        | Massielagrazal0@gmail.com      | -                | -                      | 100,00           |   |
| AROS | VERONICA S.<br>EMENA S. | ⊞ ∂        | veronica_susett_15@hotmail.com | -                | -                      | 0,00             |   |
|      | ANGELY ATENCIO          | ⊞ ø        | milagrosatencio1203@gmail.com  | -                | -                      | 79,00            |   |
|      | MARLYNSA BARNET         | ⊞ ø        | Marlynsab@gmail.com            | -                | -                      | -                |   |
|      | ANDREA BARRAGAN         | III 🖋      | barraganandrea37@gmail.com     | -                | -                      | 79,00            |   |
|      | YASHIEL A. BARRIA R.    | III 🌶      | Ybarria19418@gmail.com         | -                | -                      | 0,00             |   |
|      | ESTEFANY BONILLA        | III 🖋      | fnyb3025@hotmail.com           | -                | -                      | 92,00            |   |
|      | JAIME BOTELLO           | <b>=</b> 🌶 | jaimeabotello@hotmail.com      | -                | -                      | 100,00           |   |
|      | ALEXANDER BROCE         | ⊞ ø        | Alexanderbroce55@gmail.com     | -                | -                      | 89,00            |   |
|      | MABYS BROWN             | ⊞ ø        | mabysmilenys3003@hotmail.com   | -                | -                      | 72,00            |   |
|      | YITSEIKA CORONADO       | ⊞ ø        | yitseikac@gmail.com            | -                | -                      | -                |   |
|      | KELLY CORRALES          | <b>=</b> / | kellycorrales2512@gmail.com    | -                | -                      | -                |   |
| D.   | HAYDEE E. CORRALES      | <b>=</b> / | haydeecorrales10@gmail.com     | -                | -                      | -                |   |
|      | YAQUELIN CORTES         | <b>=</b> 🌶 | yaquelincortes08@gmail.com     | -                | -                      | 0,00             |   |
|      | ILEANA CUEVAS           | ⊞ ø        | ileanairene26@gmail.com        | -                | -                      | 0,00             |   |
|      | DAVID DELVALLE          | <b>=</b> / | davdelvalle@hotmail.com        | -                | -                      | 100,00           |   |
|      | YURIBETH DIAZ           | ⊞ ø        | yuribethdiazg07@gmail.com      | -                | -                      | 0,00             |   |
|      | MANUEL DOMINGUEZ        | <b>=</b> / | manueldominguez1441@gmail.com  | -                | -                      | 83,00            |   |
|      | ZULAYS ESPINO           | <b>=</b> / | zulays0822@gmail.com           | -                | -                      | 0,00             |   |
|      |                         |            | Promedio general               | -                | -                      | 65,91            |   |

Para consultas y soporte escribir al correo upvirtual@up.ac.pa

Dirección de Tecnología de la Información y Comunicación